# Dreamweaver Introduction to Editing Web Pages

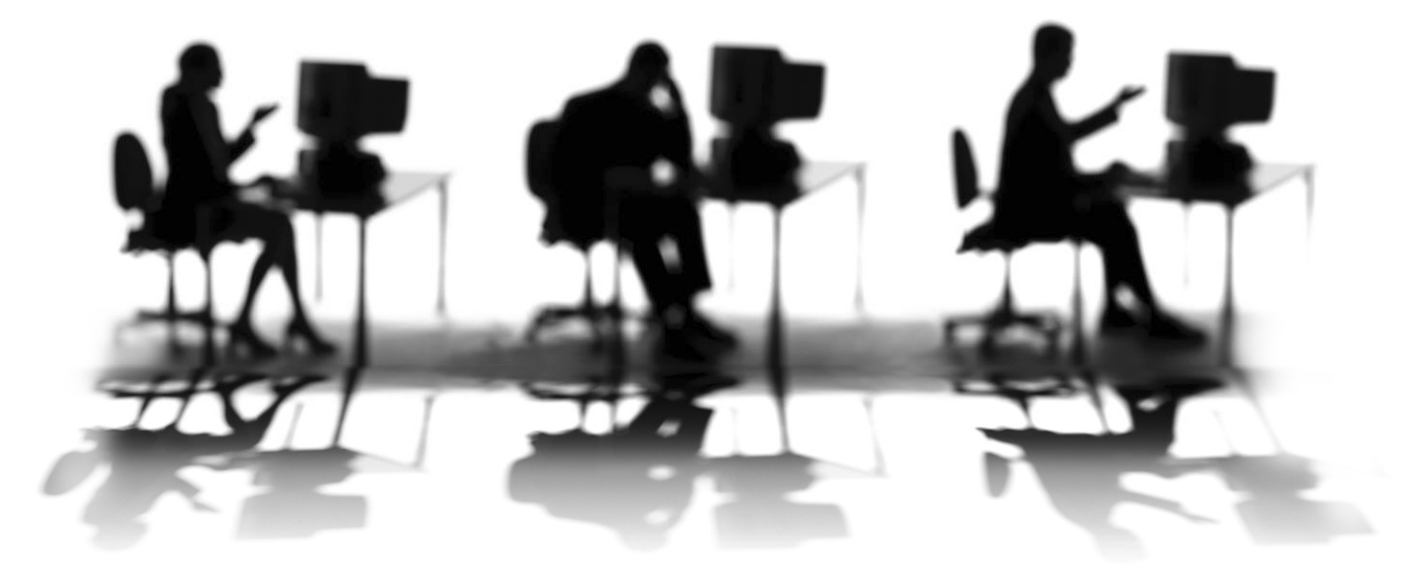

CALIFORNIA STATE UNIVERSITY, SACRAMENTO

| WORKSHOP DESCRIPTION                                                                                                    | 1                                    |
|----------------------------------------------------------------------------------------------------|--------------------------------------|
| Overview<br>Prerequisites<br>Objectives                                                                                                    | 1<br>1<br>1                          |
| INTRODUCTION TO DREAMWEAVER                                                                                                    | 1                                    |
| Document Window<br>Toolbar<br>Insert Panel<br>Properties Panel<br>History Panel<br>Where to find Help in Dreamweaver<br>Create a New File<br>Open an Existing File<br>Create a New File from an Existing File | 3<br>4<br>4<br>5<br>5<br>6<br>6<br>6 |
| SETTING UP A DREAMWEAVER SITE                                                                                                    | 7                                    |
| How to create a site                                                                                                    | 7                                    |
| FORMATTING AND VIEWING A DOCUMENT                                                                                                    | 8                                    |
| Page Properties<br>Saving Your Document<br>Previewing in a Browser                                                                                                    | 8<br>9<br>9                          |
| EXERCISE 1                                                                                                    | 9                                    |
| FORMATTING AND STYLING TEXT                                                                                                    | 10                                   |
| Creating Paragraphs<br>Creating Line Breaks<br>Creating Headings<br>Changing text format<br>Apply an Existing Style to Text                                                                                   | 10<br>10<br>10<br>11<br>13           |
| EXERCISE 2                                                                                                    | 13                                   |
| ADDING CONTENT FROM A MICROSOFT WORD DOCUME                                                                                                    | NT14                                 |
| How to copy and paste content from a word processor                                                                                                    | 14                                   |
| INDENTING PARAGRAPHS AND CREATING LISTS                                                                                                    | 14                                   |
| Indenting a Paragraph<br>Creating Lists                                                                                                    | 14<br>15                             |
| EXERCISE 3                                                                                                    | 15                                   |
|                                                                                                    |                                      |

| Using a Background Image<br>Inserting an Image<br>Adding a Horizontal Rule | 16<br>16<br>17 |
|----------------------------------------------------------------------------|----------------|
| EXERCISE 4                                                                 | 17             |
| RESOURCES                                                                  | 18             |
| Faculty / Staff Resource Center                                            | 18             |
| Training & Tools eNewsletter                                               | 18             |
| Getting Help                                                               | 18             |
| Campus Resources                                                           | 18             |
| Books on Dreamweaver and HTML                                              | 18             |

# WORKSHOP DESCRIPTION

#### **Overview**

Want to learn how to create your own Web pages or brush up on your Web editing skills? Creating Web pages and managing your Web site with Dreamweaver is easier than you might think. This workshop introduces you to the Dreamweaver environment and its basic Web editing tools. Topics include: creating a new Web document, defining a site, adding new content and importing existing text from Microsoft® Word, formatting text and inserting images.

#### **Prerequisites**

Individuals taking this workshop should also have basic computer skills, knowledge of the Web, basic Web browser skills, and the ability to effectively work in the Windows or Macintosh OS environment.

## **Objectives**

Participants attending this workshop will:

- Attain a beginning understanding of the Dreamweaver environment.
- Use Dreamweaver to:
  - Create a new Web document.
  - Define a Site.
  - Add new content from a Microsoft Word document.
  - Format and style text.
  - Insert images.

# INTRODUCTION TO DREAMWEAVER

Adobe Dreamweaver CS4 is a full-featured Web design suite that allows you to create and edit HTML and XHTML documents (Web pages). With Dreamweaver, as with other HTML and XHTML editors, knowledge of the XHTML mark-up language is not required to create professional-grade websites.

Unlike many Web editors, Dreamweaver is a paletted environment. This means that the user interface is a series of windows or palettes, called panels, which can be moved around the screen by the user. If you have used Adobe Photoshop then you have already been introduced to a paletted environment.

The remainder of this document will use screen samples from the Windows-based version of Dreamweaver CS4.

| Dw File Edit View Insert Modify Format Commands Site Window Help 🛛 🖬 🔻 🖧 🕶 💧                              |                                                                    |
|----------------------------------------------------------------------------------------------------|--------------------------------------------------------------------|
| Common Layout Forms Data Spry InContext Editing Text Favorites                                            |                                                                    |
| 🗞 🖻 🌲 🚍 🖻 🖬 💶 - 🍓 - 👼 🖶 🕒 ७ - ⊗ - 🗈 - 💭 🚺 🚺                                                               |                                                                    |
| sacstate.htm × Path: C:\Documents and Settionation in sktop\c te.htm d                                    |                                                                    |
| 🐼 Code 📇 Split 🔄 Design 🔗 Live View 🗸 📢 Live Code 🛛 Title: 💦 🖓 🖓 🕞                                        |                                                                    |
| L html PUBLIC "-//W3C//DTD XHTML 1.0 Transitional</td <td></td>                                           |                                                                    |
| "http://www.w3.org/TR/xhtml1/DTD/xhtml1-transitional.dtd                                                  |                                                                    |
| 2 <html lang="en" xml:lang="en" xmlns="http://www.w3.org/1999/xhtml"><br/>3 <head></head></html>          | Local view                                                         |
| tt 4 <title></title>                                                                                      |                                                                    |
| 5 <meta content="text/html; charset=utf-8" http-equiv="Content-Type"/>                                    | Local Files Size Type Modified                                     |
|                                                                                                    | Ger - dw intro (C: (06 Folder 7/14/2009 10     Folder 7/14/2009 10 |
| 8 <body></body>                                                                                           |                                                                    |
| 9 <a href="http://www.csus.edu"><ing <="" src="images/header.gif" td=""><td></td></ing></a>               |                                                                    |
| 1) 10 Border= 0 arc= Tink to the sat state nome page /x/ax/ps                                             |                                                                    |
| 12 are a variety of online resources for faculty concerning WebCT. The main                               | sacstate_ex2-old 3KB Firefox D 2/7/2006 4:21                       |
| 13 Faculty                                                                                                | sacstate_ex2.htm 2KB Firefox D 3/28/2007 3::                       |
| ¥ 14 Resources                                                                                            | satistate_ex3.nuni SKB Firefux D 3/28/2007 4:0                     |
| 3                                                                                                    | 6                                                                  |
| SACRAMENTO STATE                                                                                          | l                                                                  |
| Faculty Resources There are a variety of online resources for faculty concerning WebCT. The main Faculty  |                                                                    |
| Resources page provides information for Sacramento State faculty using WebCT to deliver online courses or | Ready Log                                                          |
| course supplements. Faculty can request a WebCT course by filling out the WebCT Course Request,           | HISTORY                                                            |
| schedule an appointment with one of the WebCT support staff, or stop by ARC 3012 on any Friday (during    |                                                                    |
| the semester) / Thursday (during the summer) afternoon from 1-4pm for the Web-based courses open lab.     |                                                                    |
| Library Instruction The Library Instruction Program at Sacramento State includes:                         |                                                                    |
| variety of ways to learn about the library                                                                | 5                                                                  |
| mided tours self-paced tours virtual tours                                                                |                                                                    |
| o                                                                                                    |                                                                    |
| class visits scheduled by professors, drop-in workshops, individual research appointments with any of the | -                                                                  |
| kbranians on the Sacramento State faculty<br>  <body>  V / 1 sec Western European</body>                  |                                                                    |
| PROPERTIES                                                                                                |                                                                    |
| → HTML Format Paragraph V Class None V B Z 1Ξ 5Ξ 1=                                                       | 0]                                                                 |
| tink V China Link                                                                                         | 6                                                                  |
|                                                                                                    |                                                                    |
| Page Properties                                                                                           |                                                                    |
|                                                                                                    | Replay                                                             |

Sample Dreamweaver Interface

|   | Legend                                                                                                    |
|---|----------------------------------------------------------------------------------------------------|
| 1 | Objects (Insert) Panel – Allows you to add images, tables, and multimedia to your Web pages. Available from the Window menu.               |
| 2 | Toolbar – Shortcuts for Document window commands, text field for page title.                                                               |
| 3 | Document Window – Provides a work area to insert and arrange text, images, and other elements of your Web page.                            |
| 4 | Properties Panel – Allows you to view and modify properties of an object that is selected in the Document window.                          |
| 5 | History Panel – Tracks commands you perform and allows you to return your page to a previous state by backtracking through those commands. |
| 6 | Files Panel – Lists the various folders and files associated with the site.                                                                |

## **Document Window**

The Document window contains the toolbar, document title, file name, **Code View** window to view the HTML and XHTML code, and the WYSIWYG window to view your Web page graphically (**Design View**).

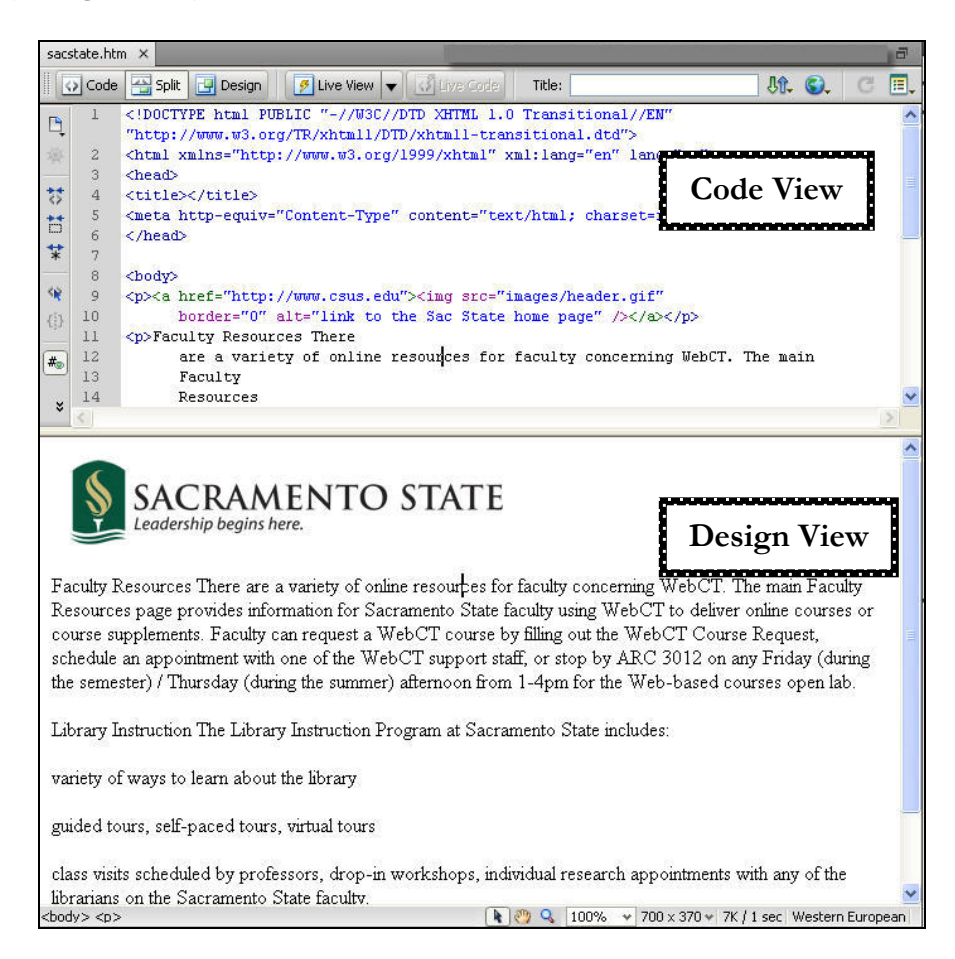

## Toolbar

The toolbar is actually part of the Document window and allows you to toggle between the Code View and Design View windows (View Modes), set your page title, preview your page in a browser, select different view options and check your document for browser-specific errors.

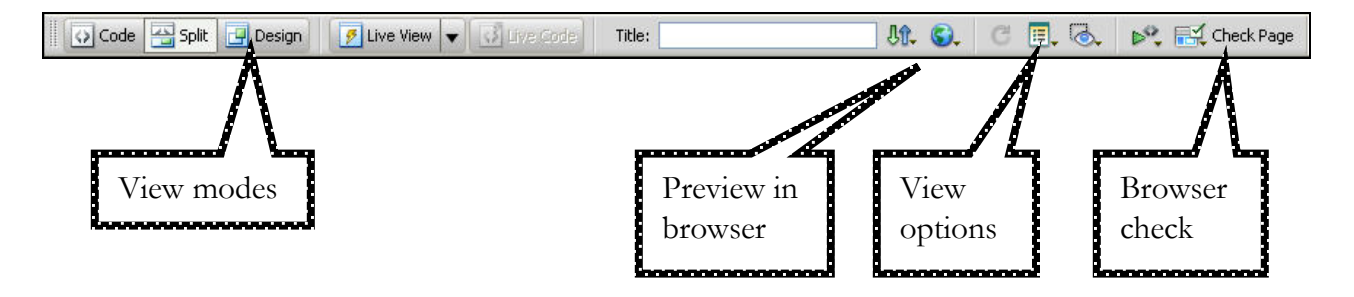

#### **Insert Panel**

The Insert panel contains various icons that allow you to easily insert different types of elements into your Web documents. For example, insert a table, picture or horizontal rule.

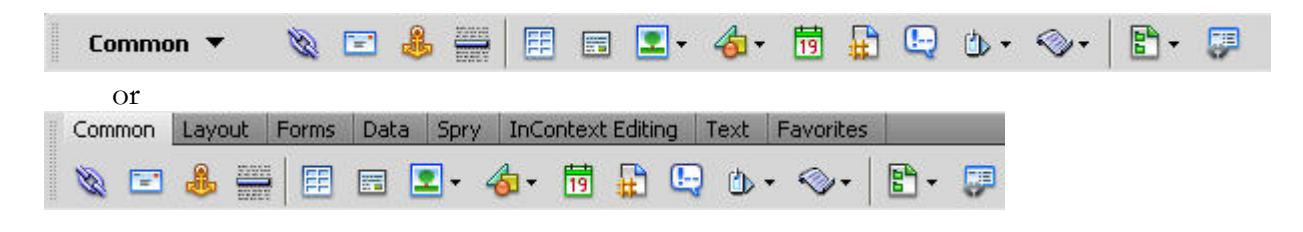

## **Properties Panel**

Using this panel you can modify the properties of an element selected in the Document window.

|            |        |      |   |       |      | Text | Prope      | ertie | s                         |        |   |          |
|------------|--------|------|---|-------|------|------|------------|-------|---------------------------|--------|---|----------|
| PROPERTIES |        |      |   |       |      |      |            |       |                           |        |   | *=       |
| <> HTML    | Format | None | ~ | Class | None | ~    | B I        | IE    | \$≣ <b>±</b> ∎ <b>±</b> ∎ | Title  |   | )        |
| 🔓 CSS      | ID     | None | ~ | Link  |      |      |            | ~     | 0 🗀                       | Target | ~ | ۵        |
|            |        |      |   |       |      | Pag  | e Properti | es ]  | List Item.                |        |   |          |
|            |        |      |   |       |      |      |            |       |                           |        |   |          |
| 0          |        |      |   |       |      |      |            |       |                           |        |   | <u>م</u> |

Text Properties with CSS Attributes

| 1 |
|---|
|   |
|   |
|   |

#### Image Properties

| () cites and | Image, 6K | w       | ☐ Src    | images/header.gif   | 0  | Alt    | link to the Sac Stati 🐱 | Clas | s None | ~ | ?        |
|--------------|-----------|---------|----------|---------------------|----|--------|-------------------------|------|--------|---|----------|
|              | ID        | н       | Link     | http://www.csus.edu | 0  | Edit   | 1 8 2                   |      |        |   | ۷        |
| Мар          |           | V Space | Target   |                     | ×  | Border | • 🏂 🖾 💿                 | Δ    |        |   |          |
|              | DOD       | H Space | Original |                     | 00 | Align  | Default 😽               |      |        |   | <u>م</u> |

#### HR Tag Properties

| Horizontal rule | W pixels | Align Default Class None 💌 | •=<br>?<br>& |
|-----------------|----------|----------------------------|--------------|
|                 | н        | [⊻] Shading                |              |

## **History Panel**

This panel makes it easy to undo multiple actions at the same time. To undo a series of actions place your cursor in the Design view document, then within the History panel click and drag the undo slider to the desired position.

To activate the History panel: go to **Window > History** or press **Shift+F10**.

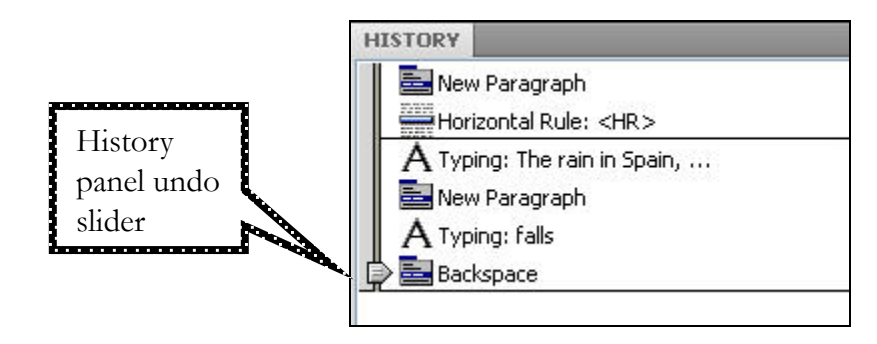

#### Where to find Help in Dreamweaver

There are a variety of ways to find help in Dreamweaver. Below are just a few of them.

- 1. Click the **Help** menu and select **Dreamweaver Help**. This opens a browser to the Adobe Dreamweaver Help and Support site.
- **2.** From the **Properties** panel click the **question mark button** (2). This opens the Help site mentioned above and displays information about each area of the Properties panel.
- **3.** Click the **Help** menu and select **Reference**. The **Results** panel opens to the **Reference** tab. Here you can select a Book and then get more detailed information from pages of that book.

This is a great way to learn more about HTML and XHTML from the O'Reilly HTML Reference book.

| SEARCH REFERENCE VALIDATION                                                                                      | BROWSER COMPATIBILITY                                                                | LINK CHECKER                                                | SITE REPORTS                                            | FTP LOG                                  | SERVER DEBUG                                            |                                                                                                    | *≣ |
|----------------------------------------------------------------------------------------------------|--------------------------------------------------------------------------------------|-------------------------------------------------------------|---------------------------------------------------------|------------------------------------------|---------------------------------------------------------|----------------------------------------------------------------------------------------------------|----|
| Book: O'REILLY HTML Reference                                                                                    | 💌 Tag: P                                                                             | 💌 Description 💌                                             | •                                                       |                                          |                                                         |                                                                                                    |    |
|                                                                                                    |                                                                                      |                                                             |                                                         |                                          |                                                         | weeks and the second second second second second second second second second second second second second second | ^  |
| < <b>P</b> >                                                                                                    |                                                                                      | 1 mar 11 m                                                  |                                                         |                                          |                                                         | NN all IE all HTML all                                                                                          |    |
| A = element defines a paragraph s                                                                                | tructural element in a docu                                                          | mont With HTML                                              | 4 the - elemen                                          | st is formal                             | lu a block-louel                                        | HTML End Tag: Optional                                                                                          |    |
| that content for a p element begin:<br>be nested inside a p element. If yo                                       | s on its own line, and conte<br>ou omit the end tag (not pe                          | nt following the p<br>ermissible in XHTI                    | element starts<br>ML), the elemen                       | on its own<br>it ends at t               | line. No other bl<br>he next block-le                   | ock-level elements may<br>vel element start tag.                                                                |    |
| The nature of the p element has ch<br>line with some extra line spacing),<br>line space before the block. This m | anged over time. In early<br>Version 4 and later browse<br>eans that a p element can | implementations<br>rs render p eleme<br>not start at the ve | of HTML, the el<br>ents in a hybrid<br>ery top of a pag | ement repr<br>way such th<br>e unless it | esented only a<br>at the start tag<br>is positioned via | paragraph break (a new<br>of a p element inserts a<br>a CSS. Use the p element                                  |    |
| for structural nurnesses without then                                                                            |                                                                                      |                                                             |                                                         |                                          |                                                         |                                                                                                    |    |

#### **Create a New File**

Most Web pages you create will be simple HTML pages. The steps below show you how to create a new HTML document.

|                                                                                             | Page Type:                                                                                                    | Layout:                                                                                                    |                  |                      |
|---------------------------------------------------------------------------------------------|----------------------------------------------------------------------------------------------------|----------------------------------------------------------------------------------------------------|------------------|----------------------|
| Blank Page           Blank Template           Page from Template           Page from Sample | HTML         HTML template         Library item         XSLT (Entire page)         XSLT (Fragment)         ActionScript         CSS         JavaScript         XML | <none>    1 column elastic, centered   1 column elastic, centered, header and   1 column fixed, centered   1 column fixed, centered, header and f   1 column liquid, centered, header and f   2 column elastic, left sidebar   2 column elastic, left sidebar   2 column elastic, right sidebar</none> |                  | <no preview=""></no> |
| 🍠 Other                                                                                     | ASP JavaScript<br>ASP VBScript<br>ASP.NET C#<br>ASP.NET VB<br>ColdFusion                                                                                           | 2 column elastic, right sidebar, header<br>2 column fixed, left sidebar<br>2 column fixed, left sidebar, header an<br>2 column fixed, right sidebar<br>2 column fixed, right sidebar, header a<br>2 column hybrid, left sidebar                                                                        | HTML document    |                      |
|                                                                                             |                                                                                                    | 2 column hybrid, left sidebar, header a                                                                                                    | DocType:         | XHTML 1.0 Transit    |
|                                                                                             | DIF<br>PHP                                                                                                    | 2 column nybrid, right sidebar<br>2 column hybrid, right sidebar, header                                                                                                    | Layout CSS:      | Add to Head          |
|                                                                                             |                                                                                                    | 2 column liquid, left sidebar<br>2 column liquid, left sidebar, header an<br>2 column liquid, right sidebar                                                                                                    | Attach CSS file: |                      |

step 1. Click the File menu and select New. The New document window appears.

- *step 2.* From the **New Document** window select the **Blank Page** tab, then the **HTML** selection from Page Type.
- *step 3.* Optionally, you may select a specific layout for your new Web page other than the default of none, which is an empty page.
- *step 4.* Click the **Create** button to create and open your new document in the **Document** window.

#### **Open an Existing File**

- step 1. Click the File menu and select Open.
- step 2. From the Open window select the file you want to open (click the file name) and click the Open button. Dreamweaver will now open your document in the Document window.

#### Create a New File from an Existing File

- step 1. Open your existing file using the steps above.
- *step 2.* Click the **File** menu and choose **Save As**. Give your file a new name. Be sure the file ends with either ".htm" or ".html" (do not include the quotes).

# SETTING UP A DREAMWEAVER SITE

Before creating or editing your Web pages, Dreamweaver can help you manage your HTML files by defining a site. A site is a collection of documents, images and Web pages in a single folder. Dreamweaver can point to the files on your hard disk where these site files are located.

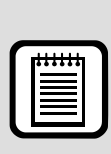

**TIP:** Keeping everything within a master folder enables you to easily transfer files to a Web server without changing the organization of the files and sub-folders. If you do not organize your site files on the Web server the same as they are organized on your local computer, hyperlinks <u>will not</u> work and images <u>will not</u> display properly.

#### How to create a site

*step 1.* To set up a local site, first select the **New Site** option from the **Site** menu. *step 2.* When the **Site Definition** dialog box appears click the **Advanced** tab.

| Site Definition for y                                                                                                    | our site nickname                                                                                 |                                                                                                    |                                     |
|----------------------------------------------------------------------------------------------------|---------------------------------------------------------------------------------------------------|----------------------------------------------------------------------------------------------------|-------------------------------------|
| Basic Advanced                                                                                                    |                                                                                                   |                                                                                                    |                                     |
| Category                                                                                                    | Local Info                                                                                        |                                                                                                    |                                     |
| Local Info<br>Remote Info<br>Testing Server<br>Version Control<br>Cloaking<br>Design Notes<br>File View Columns<br>Contribute<br>Templates<br>Spry | Site name:<br>Local root folder:<br>Default images folder:<br>Links relative to:<br>HTTP address: | your site nickname C:\Documents and Settings\  ODocument O Site root http:// This address is used for site relative links, and for the Link Checker to detect HTTP links that refer to your own site | ] <mark>6</mark><br>] <u>6</u><br>] |

- step 3. Enter a name for your site in the Site name field.
- *step 4.* Click the folder icon at the end of **Local root folder** field to locate a local folder to serve as the master folder for all of your files for this site.
- *step 5.* Click the folder icon at the end of **Default images folder** field to locate a local folder that contains all of your image files for this site.
- step 6. Click OK to create your new site.

Once you have defined your Dreamweaver site it is visible in the **Files panel**. Here you can simply double-click any file listed to open and edit it. You can also move and/or rename a file without incurring any broken links.

# FORMATTING AND VIEWING A DOCUMENT

## **Page Properties**

You can access the **Page Properties** dialog box from the **Modify** menu or from the **Properties** panel (as long as you have not selected an image). The **Page Properties** dialog box allows you to define a background, text, and link colors, as well as a page title, among other items.

The list of categories in the Page Properties window depends upon whether or not you are using Cascading Style Sheets (CSS). Below is the main Page Properties window showing the Appearance (CSS) tab.

| Page Properties                                                                                           |                                                                                                    |    |
|----------------------------------------------------------------------------------------------------|----------------------------------------------------------------------------------------------------|----|
| Category                                                                                                  | Appearance (CSS)                                                                                                    |    |
| Appearance (CSS)<br>Appearance (HTML)<br>Links (CSS)<br>Headings (CSS)<br>Title/Encoding<br>Tracing Image | Page font: Default Font   Size: Image:   Text color: Image:   Background color: Image:   Background image: Browse   Repeat: Image: |    |
|                                                                                                    | Left margin:<br>Top margin:<br>Help<br>Help<br>Cancel<br>App                                                                       | 17 |

## **Saving Your Document**

To save your document, choose the Save or Save As option under the File menu.

After you save your document it will appear in the **Files** panel as a file.

If your Files panel is not visible, you can activate it from **Window > Files**, or by pressing **<F8>**.

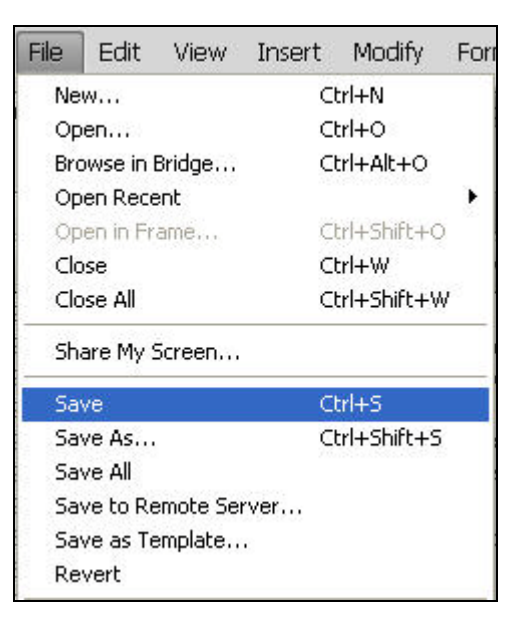

#### **Previewing in a Browser**

You can preview your pages in a Web browser by either selecting **File > Preview in Browser** or by clicking the preview button  $\bigcirc$  on the **Document Window Toolbar**. In addition, you can add to the list any browser installed on your computer – e.g. Firefox – by using the **Edit Browser List** option.

| Code 🔄 Split 📴 Design 📝 Live View 👻 📝 Live Code Title: Untitled Document | 🛐 🗇 🗐, 🗟, 🔌 🛒 Check Page                                        |
|--------------------------------------------------------------------------|-----------------------------------------------------------------|
| 1                                                                        | Preview in Firefox F12<br>Preview in IExplore Ctrl+F12          |
|                                                                          | Preview in Safari.exe<br>Preview in Device Central Ctrl+Alt+F12 |
| -                                                                        | Edit Browser List                                               |

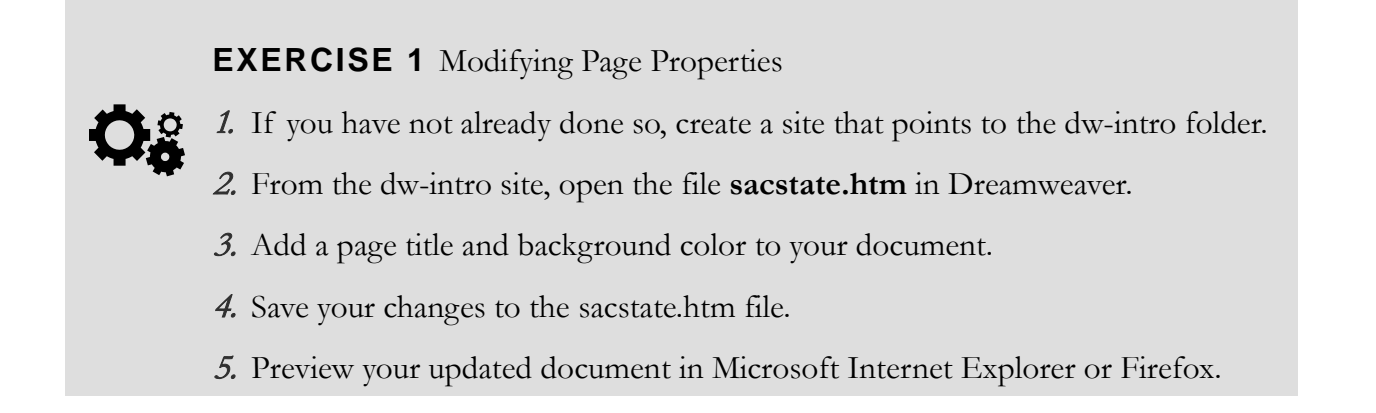

# FORMATTING AND STYLING TEXT

Virtually all of the text formatting and styling you wish to apply to your document can be done within the **Design** view in conjunction with the fields and buttons on the **Properties** panel.

| PROPERTIES |        |      |   |       |      |          |             |       |            |        |   | * |
|------------|--------|------|---|-------|------|----------|-------------|-------|------------|--------|---|---|
| <> HTML    | Format | None | ~ | Class | None | ~        | BI          | IE \$ | E 18 18    | Title  |   | 0 |
| 🚹 CSS      | ID     | None | ~ | Link  |      |          |             | •     | ) 🗀        | Target | ~ | ۷ |
|            |        |      |   |       |      | Pag      | e Propertie | es    | List Item. |        |   |   |
|            |        |      |   |       |      | <u> </u> |             |       |            |        |   |   |
| 2          |        |      |   |       |      |          |             |       |            |        |   | 4 |

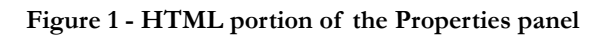

| PROPERTIES |               |                            |      |                 |       | •≣ |
|------------|---------------|----------------------------|------|-----------------|-------|----|
| <> HTML    | Targeted Rule | <new css="" rule=""></new> | Font | Default Font    | BI≣≣≣ | ?  |
| 🔓 CSS      | Edi           | it Rule CSS Panel          | Size | None 🔽 🔽        |       | 2  |
|            |               |                            |      | Page Properties |       |    |
|            |               |                            |      |                 |       |    |

Figure 2 - CSS portion of the Properties panel

## **Creating Paragraphs**

To create a new paragraph in Dreamweaver, place your cursor in the **Design** view document and press the **Enter** key (PC) or **Return** key (Macintosh). This will create a new pair of paragraph tags with a blank space, represented as . Since there is no easy way to indent the first line of a paragraph on a Web page, individual paragraphs are separated by a double space.

## **Creating Line Breaks**

Line breaks <br /> are created by holding down the **SHIFT** key and pressing **Enter** or **Return**.

## **Creating Headings**

To create a heading, click and drag the mouse pointer over the text to select it, and then use the **Format** drop-down menu on **HTML** portion of the **Properties** panel to select the desired heading value, such as heading 1.

## **Changing text format**

Selecting a font face, size, color and paragraph alignment for your text can be done using the **CSS** portion of the **Properties** panel (second image above).

step 1. Click and drag the mouse pointer over the text to highlight it.

- *step 2.* Click the **CSS** button on the **Properties** panel.
- step 3. Select a property to change, such as the Font from the drop-down menu. The first time you select a property on the CSS screen the New CSS Rule window appears. This window allows you to create a new rule (style) a group of properties that can be applied to different selections on your webpage, or only to the text you just selected.

|              | extual selector t  | ype for your C | SS rule. |        |          | Capcel |
|--------------|--------------------|----------------|----------|--------|----------|--------|
| Cla          | ss (can apply to a | any HTML elem  | ient)    | ~      |          | Cancer |
|              |                    |                |          |        |          |        |
| elector Nar  | ne:                |                |          |        |          |        |
| hoose or ent | er a name for yo   | ur selector.   |          |        |          |        |
| _            |                    |                |          |        | ~        |        |
|              |                    |                |          |        | 8        |        |
|              |                    |                |          |        |          |        |
|              |                    |                |          |        | 100001   |        |
| E            |                    |                |          |        | <u>×</u> |        |
| 1000         |                    |                | -        |        |          |        |
|              | Less               | Specific       | More Sp  | ecific |          |        |
|              |                    |                |          |        |          |        |
| ule Definiti | on:                |                |          |        |          |        |

- step 4. From the Selector Type drop-down menu be sure that Class is chosen.
- *step 5.* Type a name for your selector (style) in the box beneath **Selector Name**. Do not uses spaces or any special characters, only lowercase letters and numbers. You can use a dash between words, such as *text-green*, to make it more readable.
- *step 6.* Under **Rule Definition**, select **(This document only)** to create a new CSS rule within this webpage. If you have many webpages and want to share a group of styles between them, you can select **(New style sheet file)**. This option creates an external CSS file that can be linked to each of your webpages so they share a common list of styles.

*step 7.* Click **OK**. The **CSS Rule definition** window appears. Here you can edit the properties of your new style to apply to the text you selected in step 1 above.

| Iategory                           | Туре            |                     |                 |    |
|------------------------------------|-----------------|---------------------|-----------------|----|
| Fype<br>Background<br>Block<br>Box | Font-family:    | Verdana, Geneva, sa | ns-serif        | *  |
| Border<br>ist                      | Font-size:      | xq 🔀                | Font-weight:    | *  |
| Positioning<br>Extensions          | Font-style:     | ~                   | Font-variant:   | ~  |
|                                    | Line-height:    | Y px                | Text-transform: | *  |
|                                    | Text-decoration | ): 🔲 underline      | Color: 🗾        |    |
|                                    |                 | 💽 overline          |                 |    |
|                                    |                 | line-through        |                 |    |
|                                    |                 | Dink                |                 |    |
|                                    |                 | none                |                 |    |
|                                    |                 |                     |                 |    |
|                                    |                 |                     |                 |    |
|                                    | Help            |                     | OK Cancel       | Ap |

*step 8.* When you complete your changes, click **OK**. The window closes and displays your highlighted text in the Design View area with your style applied to it. The name of your rule appears in the **Targeted Rule** drop-down list while the text is selected.

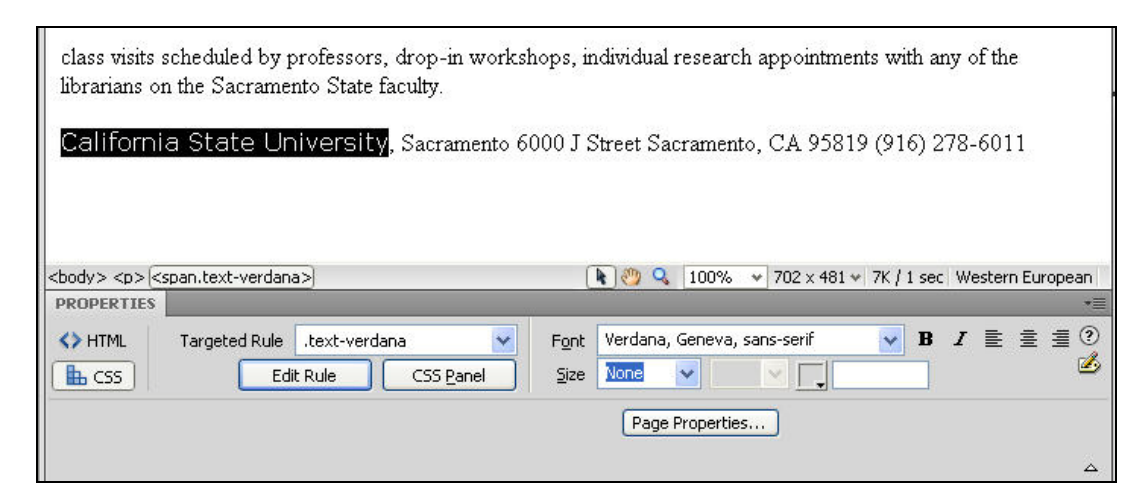

- *step 9.* To further change the way your new style appears, click inside the text area associated with the rule (or highlight it), then click the **Edit Rule** button in the **CSS** portion of the **Properties** panel.
- *step 10.* In the **CSS Rule definition** window for your selected style, make the necessary changes to the properties.
- step 11. When you complete your changes, click OK.

## Apply an Existing Style to Text

- step 1. Click and drag the mouse pointer over the text you want to modify.
- step 2. You now have two ways to choose an existing style to apply to your highlighted text:
  - *a*. From the **HTML** area of the **Properties** panel, select an option from the dropdown arrow next to **Class**. This area lists only styles that are also classes – rules that start with a period.
  - *b.* From the **CSS** area of the **Properties** panel, select a rule from the **Targeted Rule** drop-down list. That style (rule) is now applied to your selected text.
- *step 3.* If you want to create a new style (rule), from the **CSS** area of the **Properties** panel select **<New CSS Rule>** from the list, and then click **Edit Rule**.

#### **EXERCISE 2** Formatting Text

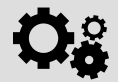

- *1.* Open your updated file, **sacstate.htm**, if it is not already opened in Dreamweaver.
- *2.* Format the text to make it appear similar to the Web page sacstate\_ex2.htm, including:
  - *a.* Inserting new paragraphs after the section titles 'Faculty Resources' and 'Library Instruction.'
  - *b.* Adding headings to 'Faculty Resources' and 'Library Instruction,' and create a new style (rule) with custom properties of your choosing.
  - *c.* Changing font face, size, color and bold or italics of some of the text create new styles (rules) for each set of properties.
  - *d.* Center the university address at the bottom of the page, change its color and insert line breaks between each section of the address (see sacstate\_ex2.htm).
- 3. Save your changes.
- 4. Preview your updated document in a Web browser.

# ADDING CONTENT FROM A MICROSOFT WORD DOCUMENT

You can easily copy and paste content from a Microsoft Word document (or other word processor) directly into your Dreamweaver document. This can save you valuable time, especially if you have a lengthy document. Unfortunately, you may lose some of your formatting during this process.

#### How to copy and paste content from a word processor

- step 1. Open your document using your word processor, such as Microsoft Word.
- step 2. Select your text using the cursor and/or mouse.
- *step 3.* Copy your text: In Windows press CTRL+C or press Command+C on the Macintosh.
- *step 4.* Open your HTML or XHTML document in Dreamweaver then place the cursor in the document where you want to paste your content.
- step 5. Paste your content into your Dreamweaver document using either Edit > Paste or Edit > Paste Special.
- *step 6.* Format the text in your Dreamweaver document as you would like it to appear on your Web page. Some of the formatting from the word processor may have been lost.

## **INDENTING PARAGRAPHS AND CREATING LISTS**

#### **Indenting a Paragraph**

You can use the increase/decrease indent buttons on the **Properties** panel to insert or remove blockquote tags. The blockquote tag, <blockquote>, will indent a given paragraph from both the left and right margins, thereby creating a visual separation similar to those used in research papers when more than two lines from a source are being cited.

|            |        |      |   |       |      |      |           |    |                 |          | Blockquote butt                                                                                                    | ons |
|------------|--------|------|---|-------|------|------|-----------|----|-----------------|----------|----------------------------------------------------------------------------------------------------|-----|
| DPODEPTIES |        |      |   |       |      |      |           |    |                 | ے<br>ایک | A DECEMBER OF THE OWNER OF THE OWNER |     |
| A HTML     | Format | None | ~ | Class | None | ~    | B Z       | IE | }∃ <b>11 11</b> | Title    |                                                                                                    | 0   |
| 🔓 CSS      | ID     | None | ~ | Link  |      |      |           | ~  | 0               | Target   | ×                                                                                                    | ک   |
|            |        |      |   |       |      | Page | Propertie | s  | List Item       | , ]      |                                                                                                    |     |
|            |        |      |   |       |      |      |           |    |                 |          |                                                                                                    | ۵   |

# **Creating Lists**

You can add a new list by choosing **Insert > HTML > Text Objects** and then selecting the desired option, **Unordered List**, **Ordered List** or **List Item**. You can also change existing text using the **Properties** panel to create unordered 
and ordered 
lists.

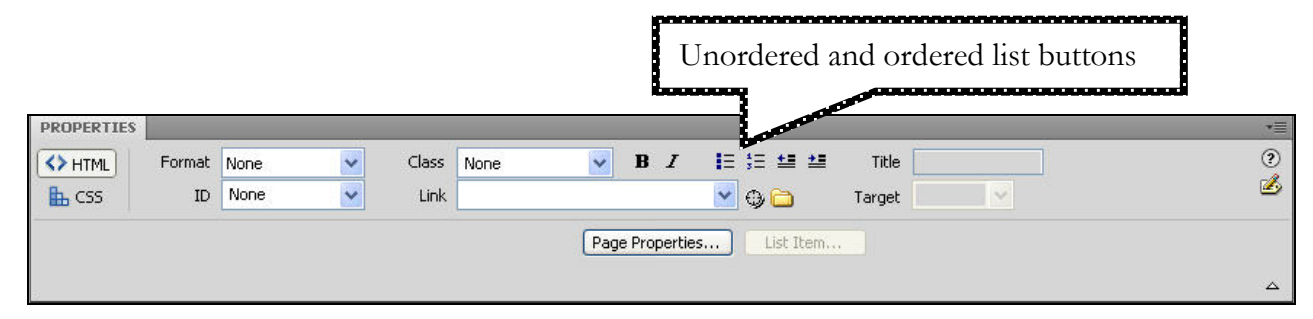

You can modify an existing list by clicking within any item in the list, then clicking the **List Item** button List Item. on the **Properties** panel. In the **List Properties** window you can customize the appearance of your bullets or the numbering of each list item.

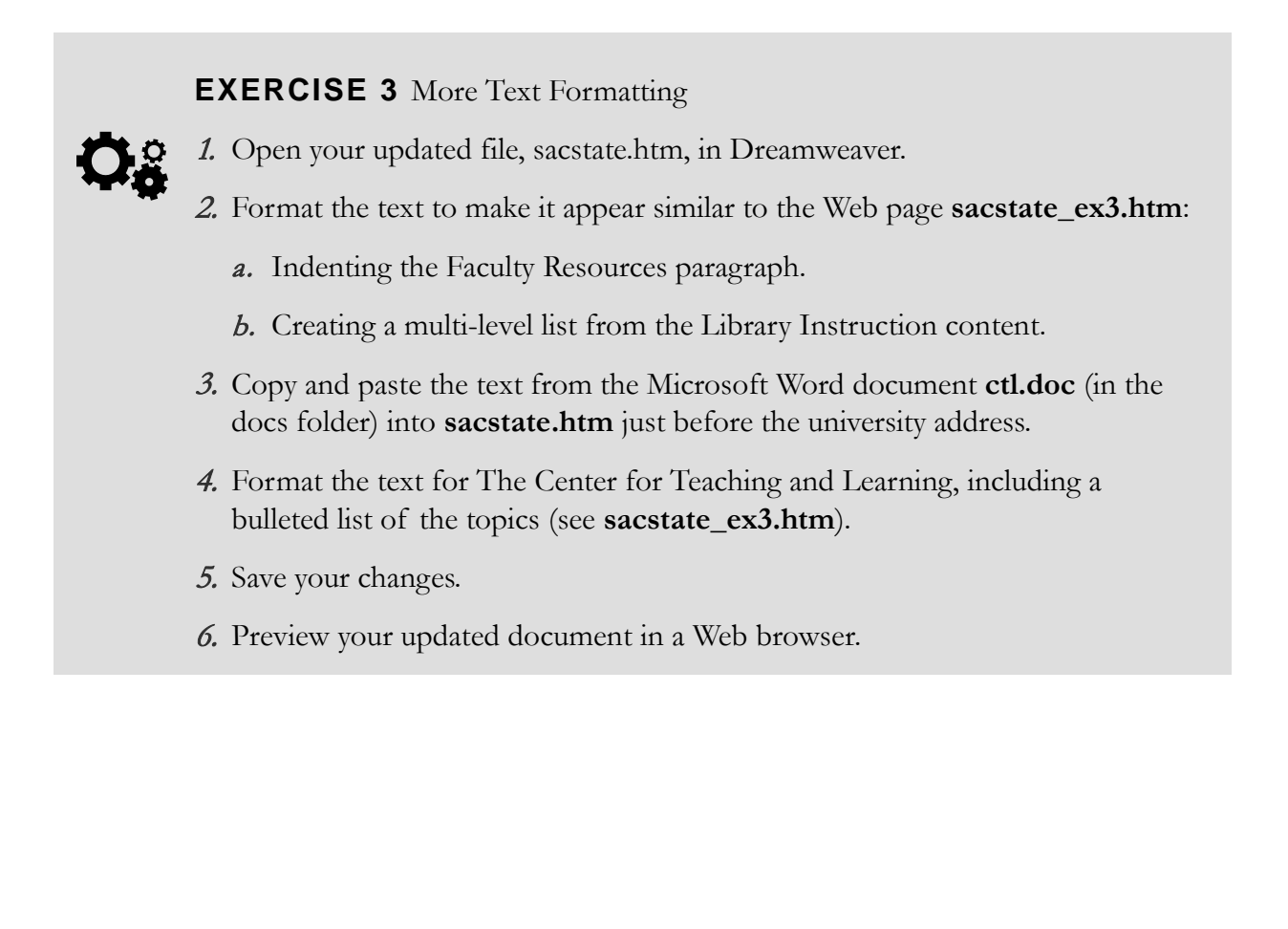

## WORKING WITH IMAGES

It is important that you prepare your images before inserting them into your Web pages. Use a graphics editor, like *Adobe Photoshop Elements* to optimize and resize your images for use on the Web. Save your files as either GIF or JPG files in the images folder within the site folder.

## Using a Background Image

You can select a background image for your Web document by accessing the **Page Properties** option from the **Modify** menu or from the **Properties** panel.

| pearance (CSS)<br>pearance (HTML)                       | Page foot: Default Foot                                  | 100000000           |
|---------------------------------------------------------|----------------------------------------------------------|---------------------|
| e/Encoding<br>adings (CSS)<br>e/Encoding<br>acing Image | Size:<br>Text color:<br>Background color:                | <b>▼</b> B <i>I</i> |
|                                                         | Background image: B<br>Repeat:                           | irowse              |
|                                                         | Left margin: Right margin:<br>Top margin: Bottom margin: | px 👻                |

#### **Inserting an Image**

You can insert an image by clicking the **insert image** button (**Iso**) on the **Common** tab of the **Objects (Insert)** panel. Then select the **Image** option to insert your image.

| 👤 Image                  |
|--------------------------|
| 🌯 Image Placeholder      |
| <u> Rollover Image</u>   |
| 🝓 Fireworks HTML         |
| 喜 Navigation Bar         |
| 📋 Draw Rectangle Hotspot |
| 🏷 Draw Oval Hotspot      |
| ⊽ Draw Polygon Hotspot   |

After inserting an image you can set the image alignment, spacing and hyperlink attributes from within the **Properties** panel.

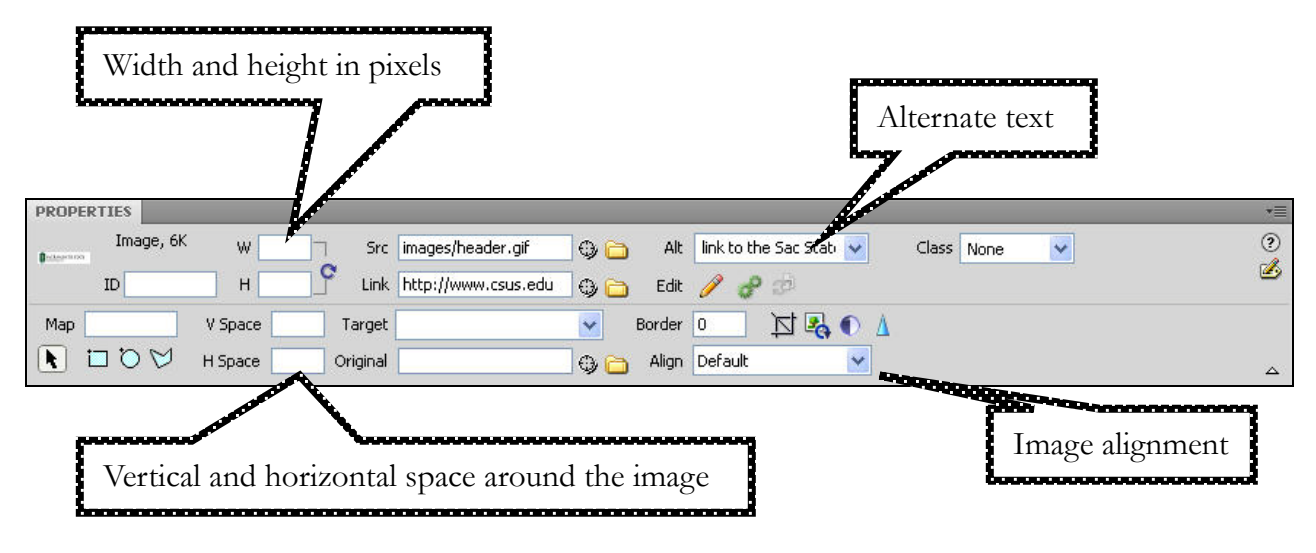

## Adding a Horizontal Rule

You can add a horizontal rule from the Insert menu by selecting HTML > Horizontal Rule

or click the **Insert Horizontal Rule** icon from the **Insert Panel** (). To modify the <hr /> properties, click the horizontal rule in the Design view. You can then modify the attributes from within the **Properties** panel.

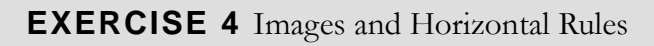

- *1.* Open your updated file, sacstate.htm, if it is not already opened in Dreamweaver.
- *2.* Insert the image library\_poppies.jpg after the Library Instruction heading. Be sure to align the image to the right.
- *3.* Insert the image libraryquad\_new.jpg at the beginning of the paragraph for The Center for Teaching and Learning section. Resize the image to make it smaller than the original.
- 4. Add a horizontal rule just before each major heading in your document.
- 5. Save your work and preview your changes in a Web browser.
- 6. Compare your Web page with the file sacstate\_final.htm

# RESOURCES

#### Faculty / Staff Resource Center

Located in ARC 3012. Assistance available on walk-in basis. FSRC Website - http://www.csus.edu/irt/acr/fsrc/

#### **Training & Tools eNewsletter**

To receive email notification regarding online seminars, new technology/tools, and other online teaching, technology and learning events, fill out and submit the Training & Tools eNewsletter request form - http://www.csus.edu/atcs/tools/newsletter/request-form-ait-news.stm.

#### **Getting Help**

University Help Desk (916) 278-7337 or helpdesk@csus.edu Academic Technology Consultants http://www.csus.edu/atcs/contact.htm 1on1 Help @ ATCS on Thursdays 1-4 pm in ARC 3005 (no appointment necessary) Help Desk - Problem Reports & Contact Information http://www.csus.edu/irt/helpdesk/contact.stm Training Requests training@csus.edu

#### **Campus Resources**

Training http://www.csus.edu/training Training Handouts http://www.csus.edu/training/handouts Online Tutorials http://www.csus.edu/atcs/tools/training/tutorials.stm Educational Tools http://www.csus.edu/atcs/tools Accessibility at Sacramento State http://www.csus.edu/accessibility

#### Books on Dreamweaver and HTML

Dreamweaver CS4 Bible by Joseph W. Lowery Adobe Dreamweaver CS4 Hands-On Training by Garrick Chow Dreamweaver CS4 for Dummies by Janine C. Warner HTML, XHTML, and CSS: 6th Edition by Elizabeth Castro http://www.cookwood.com/html/extras/cssref.html